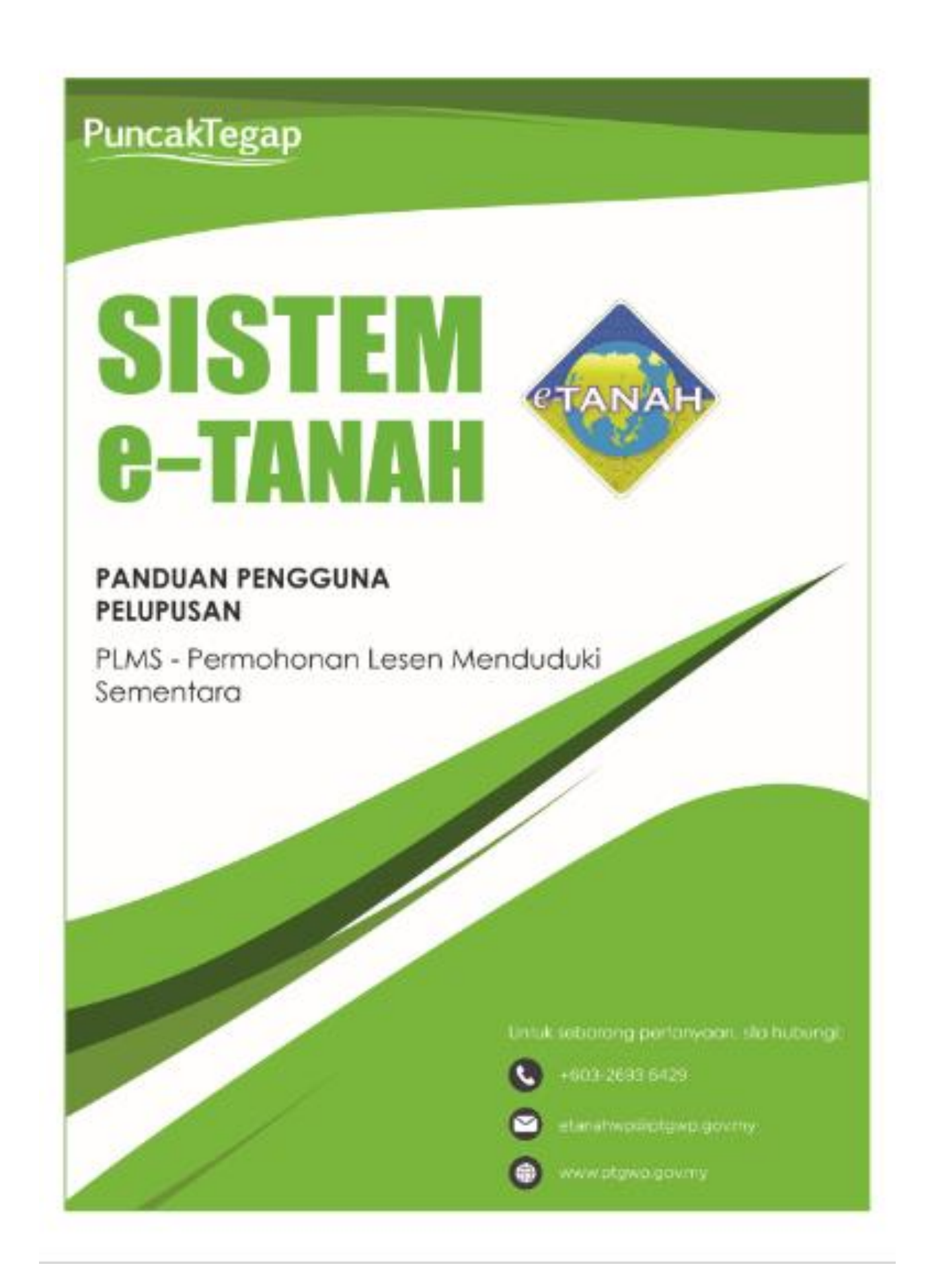

## LOG MASUK AKAUN PENGGUNA

• Untuk membuat Permohonan, lawat laman web <u>www.ptgwp.gov.my</u> dan klik Portal Awam e-Tanah

| 🤹 🐌 PEJABAT PENGARAI                                                                                                    | PORTAL AWAM                                                                                                    | Log Masuk   Daftar Pengguna   Soalan Lazim   Portal PPTGWP<br>Isnin, 20 September 2021                                                                                                    |
|----------------------------------------------------------------------------------------------------|----------------------------------------------------------------------------------------------------|----------------------------------------------------------------------------------------------------|
| BAYARAA<br>Debid- mudal- dove au<br>Mulai 2 000<br>Bila Paturi Bemua Anana Vang Dikelov                                                                                      | S 2021                                                                                                    | Hiere Codes: 12195<br>H. S. Codes: 12195<br>H. S. |
| MAKLUMAN DAN IN                                                                                                    | NFORMASI SEMASA                                                                                                    | PERKHIDMATAN                                                                                                    |
| Pelaksanaan Permohonan Carian Rasm<br>Talian Sepenuhnya<br>Tarikh Kemaskini : 25 Ogos 2021                                                                                   | ni Hakmilik WP Kuala Lumpur Atas                                                                                                    | eBayaran                                                                                                    |
| Pembayaran Cukai Tanah dan Cukai<br>JomPAY Mulai 2 Ogos 2021                                                                                                    | Petak WP Kuala Lumpur Melalui                                                                                                    | eSemakan                                                                                                    |
| ranki kernaskini . So Joan 2021                                                                                                    |                                                                                                    | Manual Pengguna                                                                                                    |
|                                                                                                    |                                                                                                    | Soal Selidik                                                                                                    |
|                                                                                                    |                                                                                                    |                                                                                                    |
| Helpdesk Perkhidmatan e-Tanah WP<br>🍠 +603-2693 6429 🗹 etanahwp@ptgwp.gov.my                                                                                                 | Dasar privasi   Dasar Keselamatan   Penafian                                                                                                    |                                                                                                    |
| Pejabat Pengarah Tanah dan Galian Wilayah Persekutuan Putrajaya<br>Aras G, Bake, A Manara Seri Wilayah<br>Presint 2, Pusat Pentadiban Karajaan Persekutuan<br>6200 Putrajaya | Pejabat Pengarah Tanah dan Galian Wilayah Persekutuan Kuala Lumpur<br>Aras — B, Rumah Persekutuan<br>Jalah Sutan Hishamudah<br>50678 Kuala Lumpur                                           | Pejabat Pengarah Tanah dan Galian Wilayah Persekutuan Labuan<br>6033, Tingiat I, Aras Podium<br>Komplekis Upawangan, Peti Surat 80693<br>80693 Labuan                                                                                                    |
|                                                                                                    | <ul> <li>2021 Pejabat Pengarah Tanah dan Galian Wilayah Pensekutuan (PPTOWP)</li> <li>Paparan terbaik menggunakan pelayar Mazilia Firefox dan Google Chrame dengan resolusi skri</li> </ul> | in 1366 x 788                                                                                                    |

• Klik Log Masuk

|   | 🔅 👜 PEJABAT PENGARAI                                                                                                    | PORTAL AWAM                                                                                                    | Log Masuk   Daftar Pengguna   Soalan Lazim   Portal PPTGWP Isnin, 20 September; 2021                                                                   |
|---|----------------------------------------------------------------------------------------------------|----------------------------------------------------------------------------------------------------|----------------------------------------------------------------------------------------------------|
|   | BAYARAN<br>PPTGA<br>Jebil - orudule der                                                                                                    |                                                                                                    | er Code: 12195<br>1: No. Akayn<br>2: No. Telefon<br>Perbankan Internat dan Telefon Mudah<br>n semasa alau sempanan<br>Benstikan percembor akaya nanda  |
|   | Mulai 2<br>Bila patuhi semua arahan yang<br>Ma KLUMAN                                                                                                    |                                                                                                    |                                                                                                    |
| ₽ | Pelaksanaan Permohonan Car<br>Talian Sepenuhnya<br>Tarikh Kematikhi : 25 Ogor 2021                                                                             | Lupa Koto Lawan Log Messuc                                                                                                    | sBayaran                                                                                                    |
|   | Pembayaran Cukai Tanah dan Cukai<br>JomPAY Mulai 2 Ogos 2021<br>Tarith Kematini : 30 Julai 2021                                                                | Petak WP Kuala Lumpur Melalui                                                                                                    | eSemakan<br>Carian Kod Firma<br>Manual Pengguna<br>Soal Selidik                                                                                        |
| و | Helpdest Perkhldmatan e-Tanah WP<br>+803-2883 8429 🔀 etanahxp@ptgxpgov.my                                                                                      | Dasar privasi   Dasar Keselamatan   Penofian                                                                                                    |                                                                                                    |
|   | at Fengarah tanah dan solian Wayah Persekutuan Putrajaya<br>Ara 6 Sek 2 Amara sali Wayah<br>Presint 2 Pusat Pentadiaran Kerajaan Persekutuan<br>8200 Putrajaya | Pejabat Rengarah Tanàh dan Selian Wilayah Persekutan Kuda Lumpur<br>Jalan Suton Haran wakan<br>Jalan Suton Haran wakan<br>6 2021 Pejabat Pergarah Tanàh dan Galan Wilayah Penekutan (M1044) | Pejabat Pengarah tarah dan Gallan Wilayah bersekutuan Labuan<br>Botat Tingara Kare Bodium<br>Kompleks Ujara Kevangan, Peti Surat 80893<br>80883 Labuan |

• Isi Nama Pengguna (Individu / Firma Guaman / JUB / Syarikat / Pertubuhan) dan Kata Laluan

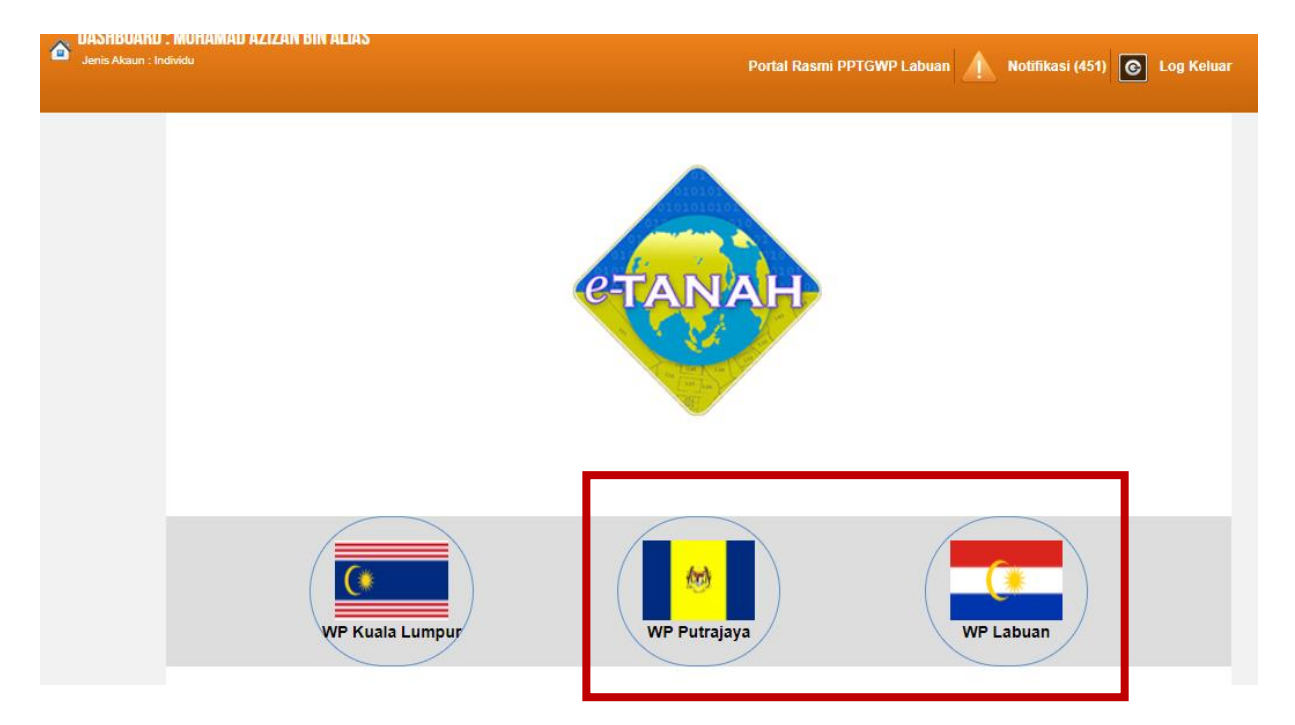

• Pilih Wilayah.

| 🐼 🝈 🤕                                                                                                | PORTAL AWAM e-TANAH<br>PEJABAT PENGARAH TANAH DAN GALIAN WILAYAH PERSEKUTUAN |
|----------------------------------------------------------------------------------------------------|------------------------------------------------------------------------------|
| DASHBOARD : MUHAMAD AZIZAN BIN /<br>Jenis Acaun : Individu                                           | LUAS<br>Portal Rasmi PPTGWP Labuan 🛕 Notifikasi (451) 💽 Log Keluar           |
| Permohonan   Status   Permohonan   Status   Persendirian   Petak   Desarran   Bayaran   Bil Kelompok | LABUAN                                                                       |
| Kemaskini<br>Profil                                                                                  |                                                                              |

- Klik menu Permohonan. Senarai modul akan dipaparkan.
- Klik butang Pelupusan.

| arian | : • Nama Urusan Nama Borang                                         |           |            |          |
|-------|---------------------------------------------------------------------|-----------|------------|----------|
| Bil.  | Urusan                                                              | Modul     | Borang     | Tindakan |
| 1     | BPRZ - Permohonan Pembatalan Perizaban                              | Pelupusan |            |          |
| 2     | HLPA - Permohonan Hak Lalu Lalang Pentadbir Tanah Awam/Persendirian | Pelupusan | Borang 28A |          |
| 3     | MLMS - Membaharui Lesen Pendudukan Sementara                        | Pelupusan |            |          |
| 4     | PLMS - Permohonan Lesen Pendudukan Sementara                        | Pelupusan | Borang 2   |          |
|       | DD IV. Downhoose Dalakse Tanah Delashan                             | Deluguran |            |          |

• Senarai urusan akan dipaparkan. Klik 🗟 bagi meneruskan urusan yang dipohon.

### PLMS – Permohonan Lesen Menduduki Sementara

### Maklumat Am

Permohonan Lesen Menduduki Sementara merupakan proses melupuskan tanah secara sementara bagi Tanah Kerajaan, Tanah Rizab, dan Tanah Lombong yang pada masa itu tidak digunakan untuk tujuan melombong, dan Tanah Rizab yang pada masa itu tidak digunakan bagi maksud ianya dirizabkan.

### Arahan.

- 1. Lengkapkan dan hantar borang Permohonan Atas Talian
- 2. Sila pastikan klik butang 'Simpan' untuk menyimpan maklumat permohonan.

3. Cetak Slip Permohonan Atas Talian (beserta borang permohonan dan senarai semak) dan hadir ke Kaunter bagi serahan dokumen serta bayaran fi permohonan.

### **Maklumat Pemohon**

| ermohonan Lesen                                                   | Menduduki Sementar                    | a                                                                                                    |                   | 1        |
|-------------------------------------------------------------------|---------------------------------------|----------------------------------------------------------------------------------------------------|-------------------|----------|
| 1 Maklumat Pemohor                                                | 2 Maklumat Tanah                      | 3 Perakuan 4 Dok                                                                                                | men Disertakan    |          |
| the fait much being at a                                          | 1 1 1 1 1 1 1 1 1 1 1 1 1 1 1 1 1 1 1 | han and the second second second second second second second second second second second second second second s |                   |          |
| Maklumat Pemor                                                    | ion :-                                | bawan :-<br>Senarai Per                                                                                         | ohon: 0           |          |
| Maklumat Pemol                                                    | non :-<br>Nama Pemohon                | Senarai Per<br>Nombor<br>Pengenalan                                                                             | ohon: 0<br>Alamat | Tindakar |
| Maklumat Pemol<br>Maklumat Pemol<br>Bil<br>Tiada rekod yang dijur | Nama Pemohon                          | Senarai Pen<br>Nombor<br>Pengenalan                                                                             | ohon: 0<br>Alamat | Tindakar |

- Klik Isi Maklumat.
- Maklumat perlu diisi dengan lengkap bagi Maklumat Pemohon.
- Sila pastikan medan wajib diisi bertukar menjadi hijau selepas diisi.

| lumat Pemohon          |                                                   |                            |                   |
|------------------------|---------------------------------------------------|----------------------------|-------------------|
| i isi maklumat pemohoi | n di bawah :-                                     |                            | Medan Wajib Diisi |
| aklumat Pemohon Maklu  | imat Tambahan Maklumat Ha                         | kmilik Tanah yang Dimiliki |                   |
| Medan Wajib Diisi      |                                                   |                            |                   |
| Jenis Pemohon          | : Individu                                        | · ·                        |                   |
| Nama                   | - Sila Pilih -<br>Individu                        |                            |                   |
| Jenis & No. Pengenalan | Badan-badan Ditubuhkan                            | /Syarikat                  |                   |
| Bangsa                 | Pemerintah Luar Negara<br>Perbadanan /Agensi Kera | jaan                       |                   |
| Jantina                | : Sila Pilih -                                    | ·                          |                   |
| Tempat Lahir           | :                                                 |                            |                   |
| Tarikh Lahir           | :                                                 |                            |                   |
| Umur                   | : [                                               |                            |                   |
| Warganegara            | : Sila Pilih -                                    | ¥                          |                   |
| Taraf Kerakyatan       | : Sila Pilih -                                    | *                          |                   |
|                        |                                                   |                            |                   |

# **Maklumat Tambahan**

• Maklumat perlu diisi dengan lengkap bagi Maklumat Tambahan.

| nat Pemohon                         | Maklu                            | umat Tambahan               | Maklumat Hakmilik Tanah yang Dimiliki |          |                                               |             |
|-------------------------------------|----------------------------------|-----------------------------|---------------------------------------|----------|-----------------------------------------------|-------------|
| Maklumat                            | Isteri/Su                        | ami                         | 1                                     |          | ۲ <u>ــــــــــــــــــــــــــــــــــــ</u> |             |
|                                     | Bil.                             | Nama                        | Nombor Per                            | igenalan | Alamat Beker                                  | ja Tindakar |
| Tiada rekoo                         | i yang dijun                     | npai.                       |                                       |          |                                               |             |
|                                     |                                  |                             |                                       |          |                                               |             |
|                                     |                                  |                             |                                       |          |                                               |             |
| Senarai Ta                          | anggunga<br>Bil.                 | an<br>Nama                  | Tarikh Lahir                          | Nombor   | Pengenalan                                    | Pertalian   |
| Senarai Ta                          | Bil.                             | an<br>Nama<br>Npai.         | Tarikh Lahir                          | Nombor   | Pengenalan                                    | Pertalian   |
| Senarai Tanbah                      | anggunga<br>Bil.<br>I yang dijun | an<br>Nama<br>npai.         | Tarikh Lahir                          | Nombor   | Pengenalan                                    | Pertalian   |
| Senarai Ta<br>Tiada rekoo<br>Tambah | Bil.                             | an<br>Nama<br>npai.<br>Ipus | Tarikh Lahir                          | Nombor   | Pengenalan                                    | Pertalian   |

• Klik Seterusnya.

# Maklumat Hakmilik Tanah yang Dimiliki

• Klik Ada atau Tiada.

• Klik Simpan untuk meneruskan urusan.

### **Maklumat Tanah**

| 1 Maklumat Pemohon      | 2 Maklumat Tanah    | 3 Perakuan          | 4 Dokumen Disertakar | n         |           |
|-------------------------|---------------------|---------------------|----------------------|-----------|-----------|
| Sila isi butir-butir ta | inah yang dipohon : |                     |                      |           |           |
| Negeri                  | : Wilayah F         | Persekutuan Putraja | iya                  |           |           |
| Bandar/Pekan/Mukim      | : Bandar P          | utrajaya            |                      |           |           |
| Presint                 | : Sila P            | ilih - 💌            |                      |           |           |
| Tempat/Lokasi           | :                   |                     |                      |           |           |
| No. Lot/PT              | : - Sila P          | ilih - 🔹 👻          |                      |           |           |
| No Lot Bersebelahan     | : - Sila P          | ilih - 👻 👻          |                      |           |           |
| Tujuan Permohonan       | : - Sila P          | ilih -              | -                    |           |           |
|                         |                     |                     |                      |           |           |
| Sempadan                | :                   | Sempadan            |                      | No. Lot/F | PT/Lokasi |
|                         | Barat               |                     | -                    |           |           |
|                         | Selatan             |                     | -                    |           |           |
|                         | Timur               |                     | -                    |           |           |
|                         | Utara               |                     | -                    |           |           |

- Maklumat butir-butir tanah yang dipohon perlu diisi dengan lengkap.
- Klik Seterusnya bagi meneruskan urusan.

## Perakuan

| Maklumat Pernohon                        | 2 Maklumat Tanah                                                                 | 3 Perakuan                                   | 4 Dokumen Disertakan                                          |                                      |                                      |      |
|------------------------------------------|----------------------------------------------------------------------------------|----------------------------------------------|---------------------------------------------------------------|--------------------------------------|--------------------------------------|------|
|                                          |                                                                                  |                                              | Draf Borang Permohonan                                        |                                      | 60                                   |      |
| □                                        | ▶ 1 of 6                                                                         |                                              | - + Automatic Zoom ÷                                          |                                      | 0 0 0                                | ∎ »  |
|                                          |                                                                                  |                                              |                                                               |                                      |                                      | ^    |
|                                          |                                                                                  |                                              |                                                               |                                      |                                      | - 8  |
|                                          | P                                                                                | PERMOHONAN LE                                | ESEN MENDUDUKI SEMENTARA                                      |                                      |                                      | - 10 |
| PERIN                                    | GATAN                                                                            |                                              |                                                               |                                      |                                      |      |
|                                          |                                                                                  |                                              |                                                               |                                      |                                      |      |
| Apabila                                  | mengemukakan boran                                                               | g permohonan, tu                             | uan/puan dikehendaki menghan                                  | ar bersama pe                        | erkara-perkara                       |      |
| Apabila<br>ini :-                        | mengemukakan boran                                                               | g permohonan, tu                             | uan/puan dikehendaki menghan                                  | ar <mark>bersama p</mark> e          | erkara-perkara                       |      |
| Apabila<br>ini :-<br><u>BAGI I</u>       | mengemukakan boran<br>PERMOHONAN IND                                             | g permohonan, tu<br>IVIDU                    | uan/puan dikehendaki menghan                                  | ar bersama pe                        | erkara-perkara                       |      |
| Apabila<br>ini :-<br><u>BAGI 1</u>       | mengemukakan boran<br>PERMOHONAN IND                                             | g permohonan, tu<br>IVIDU                    | uan/puan dikehendaki menghan                                  | ar bersama pe<br>Semakan             | erkara-perkara<br>Semakan            |      |
| Apabila<br>ini :-<br><u>BAGI 1</u>       | mengemukakan boran<br>PERMOHONAN IND                                             | g permohonan, tu<br>I <u>VIDU</u>            | uan/puan dikehendaki menghan                                  | ar bersama pe<br>Semakan<br>Pemohon  | erkara-perkara<br>Semakan<br>Pejabat |      |
| Apabila<br>ini :-<br><u>BAGI 1</u><br>1. | mengemukakan boran<br>PERMOHONAN IND<br>Bayaran Pendaftara<br>dikembalikan) Tura | g permohonan, tu<br>IVIDU<br>an permohonan s | uan/puan dikehendaki menghan<br>sebanyak RM100.00 (tidak akan | sar bersama pe<br>Semakan<br>Pemohon | Semakan<br>Pejabat                   |      |

• Draf borang permohonan akan dipaparkan.

|   | SURAT AKUAN                                                                          |            |        |
|---|--------------------------------------------------------------------------------------|------------|--------|
| l | Nama Pemohon/Syarikat/Persatuan : A                                                  |            |        |
|   | Tempat yang Dipohon : PRESINT 6, BANDAR PUTRAJAYA                                    |            |        |
|   | No.Kad Pengenalan/No. Pendaftaran Syarikat/No. Pendaftaran<br>Persatuan : <b>123</b> |            | v      |
|   | Jana Semula                                                                          |            |        |
|   | Sebelum                                                                              | Seterusnya | Keluar |

• Klik Seterusnya untuk meneruskan permohonan.

## **Dokumen Disertakan**

• Paparan senarai dokumen dipaparkan mengikut keperluan permohonan (bertanda merah)

|   |      | and the second second                                                                                                    |                            |                          | and the second statement of                                       |                                                                                                    |                  |                                                                   |         |                  |  |
|---|------|----------------------------------------------------------------------------------------------------|----------------------------|--------------------------|-------------------------------------------------------------------|----------------------------------------------------------------------------------------------------|------------------|-------------------------------------------------------------------|---------|------------------|--|
|   |      |                                                                                                    |                            |                          | Dokumen I                                                         | Disertakan                                                                                                    |                  |                                                                   |         |                  |  |
| 1 | Bil. |                                                                                                    | N                          | ama Dokumen              |                                                                   | Bilangan Yang<br>Periu<br>Diserahkan Di<br>Kaunter                                                                                      | Lampiran         | Dokumen Disertakan -<br>Sila Muatnaik 1 Salinan<br>Dokumen Sahaja | Catatan |                  |  |
|   | 1    | Borang Pertanyaan                                                                                                    |                            |                          | 2                                                                 |                                                                                                    | Tidak disertakan |                                                                   |         |                  |  |
|   | 2    | Borang 2                                                                                                    |                            |                          |                                                                   | 1                                                                                                    |                  | Tidak disertakan.                                                 |         |                  |  |
|   | 3    | Surat Akuan                                                                                                    |                            |                          |                                                                   | 1                                                                                                    |                  | Tidak disertakan                                                  |         |                  |  |
|   | 4    | Pelan Asal Pejabat Tanah Beserta 2 Salinan Pelan Menunjukkan Kedudukan Tanah<br>-Bertanda Pen Merah (dalam format jpeg, png.tiff sahaja)<br>Gambar Tapak |                            |                          | Pelan Asal Pejabat Tana<br>-Bertanda Pen Merah (d<br>Gambar Tapak | Pelan Asal Pejabat Tanah Beserta 2 Salinan Pelan Menunjukkan Kedudukan Tanah<br>-Bertanda Pen Merah (dalam format jpeg, png.ttf sahaja) |                  | 1                                                                 |         | Tidak disertakan |  |
|   | 5    |                                                                                                    |                            |                          |                                                                   | 2                                                                                                    |                  | Tidak disertakan.                                                 |         |                  |  |
|   | 6    | Salinan Borang 49 Akta Syarikat 1965 bagi Pemohon / Penerima Adalah Syarikat                                                                             |                            |                          | Penerima Adalah Syarikat                                          | 1                                                                                                    |                  | Tidak disertakan                                                  |         |                  |  |
|   | 7    | Salinan Borang 24 Akta Syarikat 1965 bagi Pemohon / Penerima Adalah Syarikat                                                                             |                            | Penerima Adalah Syarikat | 1                                                                 |                                                                                                    | Tidak disertakan |                                                                   |         |                  |  |
|   | 8    | Memorand                                                                                                    | um & Article of Associatio | n (MAA)                  |                                                                   | 15                                                                                                    |                  | Tidak disertakan.                                                 |         |                  |  |
|   | 9    | Justifikasi/L                                                                                                    | ulasan Permohonan          |                          |                                                                   | 1                                                                                                    |                  | Tidak disertakan.                                                 |         |                  |  |

- Klik untuk muatnaik borang.
- Borang permohanan yang telah ditandatangani perlu dimuatnaik.

| Dokumen Tambahan |                                 |                                   |          |                    |         |
|------------------|---------------------------------|-----------------------------------|----------|--------------------|---------|
| Bil.             | Nama Dokumen                    | Bilangan<br>Perlu                 | Lampiran | Dokumen Disertakan | Catatan |
| ekod yang diju   | mpai.                           |                                   |          |                    |         |
| at land          |                                 |                                   |          |                    |         |
| an Hapus         |                                 |                                   |          |                    |         |
| an Hapus         | _                               | Perak                             | tuan     |                    | 32      |
| angan ini saya   | a mengakui bahawa maklumat yang | Perak<br>dinyatakan adalah benar. | cuân     |                    |         |

- Klik pada petak Perakuan.
- Klik Hantar.

## **Slip Permohonan Atas Talian**

#### Slip Permohonan Atas Talian

Sila bawa slip ini berserta dengan borang permohonan yang lengkap dengan setem, cop atau tandatangan dan dokumen-dokumen dalam senarai semakan ke kaunter **Pejabat Pengarah Tanah dan Galian Wilayah Persekutuan Putrajaya** untuk membuat perserahan manual dalam tempoh 30 hari dari tarikh permohonan atas talian - 22/12/2021

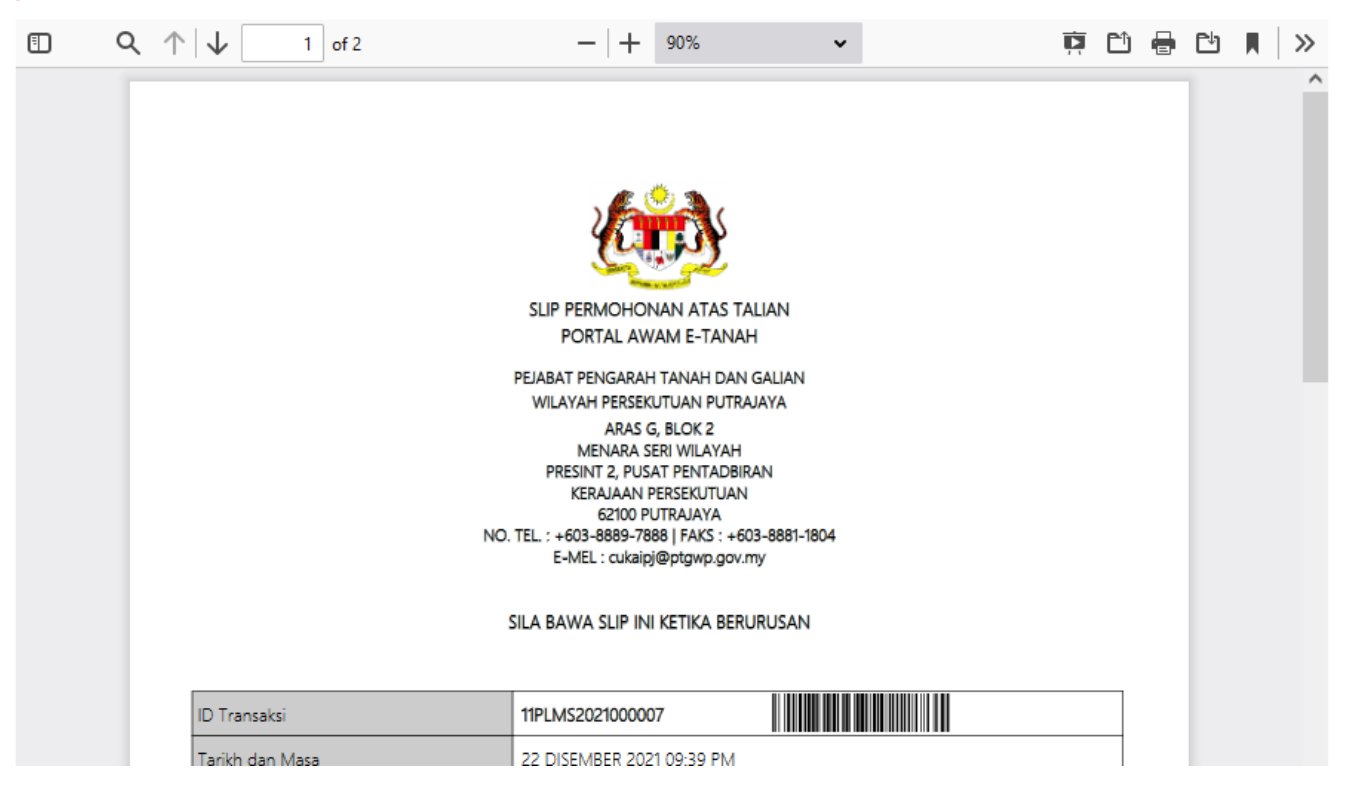

- Slip permohonan atas talian akan dipaparkan.
- Cetak slip permohonan.
- Sila bawa slip ini berserta dengan borang permohonan yang lengkap dengan setem, cop atau tandatangan dan dokumen-dokumen dalam senarai semakan ke kaunter Pejabat Pengarah Tanah dan Galian Wilayah Persekutuan Putrajaya untuk membuat perserahan manual dalam tempoh 30 hari dari tarikh permohonan atas talian